# Стартовая страница.

# Строка меню.

В верхней части страницы отображается строка меню.

Строка меню содержит пять пунктов, информацию о пользователе и кнопку выхода.

Обзор – переход к основному меню.

*Отчеты* – выпадающий список с выбором отчетов. Содержит в себе пункты: Торговые автоматы, Продажи, Ингредиенты, Инкассации, Обслуживание. *События* - переход на страницу отчета о событиях Торговых Автоматов. *Настройки* – выпадающий список меню настроек. Содержит в себе пункты: Рецептура, Группы ТА, Уведомления, Пользователь.

← → C 🗋 lk.audit-vm.ru/main 52 Обзор anatoliv@audit-vm.ru 2 Продажи Состояние сети 600 m 15000 p Торговые автоматы . Вода 400 шт 10000 p Ингредиенты 200 m 5000 p Сдача 0 шт 0 p. 02.10 01.10 × Группа Не выбрана • Фильтр Фильтр отсутствует Название Состояние Продажи Сдача Ингредиенты Посл. продажа Посл. связь Посл. визит 1 732 p. Автомат 1 🗸 .al 851 p. 87% Вода 2 ч назад 6 мин назад 3 дн назад 61 шт. Место 1 3 146 p. Автомат 2 1 412 p. 73% Вода 9 ч назад 6 мин назад 3 дн назад Место 2 112 шт 3 444 р. 122 шт. Автомат 3 **~** ...... 1 081 p. 87% Шоколад 23 ч назад 21 мин назад 6 мин назад Место 3

*Действия* – Запросить отчет со всех Торговых Автоматов.

# Меню. Обзор.

Страница Обзор является основной страницей Мониторинга. На ней отображены три блока.

- 1. Состояние сети. Графическое представление состояния торговых автоматов.
- 2. Продажи. Графическое представление продаж за неделю.
- 3. Торговые автоматы. Таблица с подробной информацией о состоянии автоматов с возможность выбора фильтра по состоянию и по группе.

#### Состояние сети.

Содержит четыре графика. На каждом графике отображается количество Торговых Автоматов в зависимости от их состояния. В зависимости от

| Состояние сети    |   |
|-------------------|---|
| Торговые автоматы |   |
| 7 1               | 2 |
| Вода              |   |
| 8                 | 2 |
| Ингредиенты       |   |
| 8                 | 2 |
| Сдача             |   |
| 9                 | 1 |

состояния график меняет цвет.

### Зелёный – Торговые Автоматы работающие в штатном режиме.

<mark>Жёлтый</mark> – Торговые Автоматы требующие внимания.

Красный – Торговые Автоматы с критической проблемой.

- Торговые автоматы отображает основные проблемы автоматов.
- Вода отображает информацию о наличии воды в Торговых Автоматах.
- Ингредиенты отображает информацию о наличии ингредиентов в Торговых Автоматах.
- Сдача отображает информацию о наличии сдачи в Торговых Автоматах.

При нажатии на количество Торговых Автоматов на таблицу со список торговых автоматов применяется фильтр.

### Продажи.

График отображает количество и сумму продаж всех Торговых Автоматов за неделю.

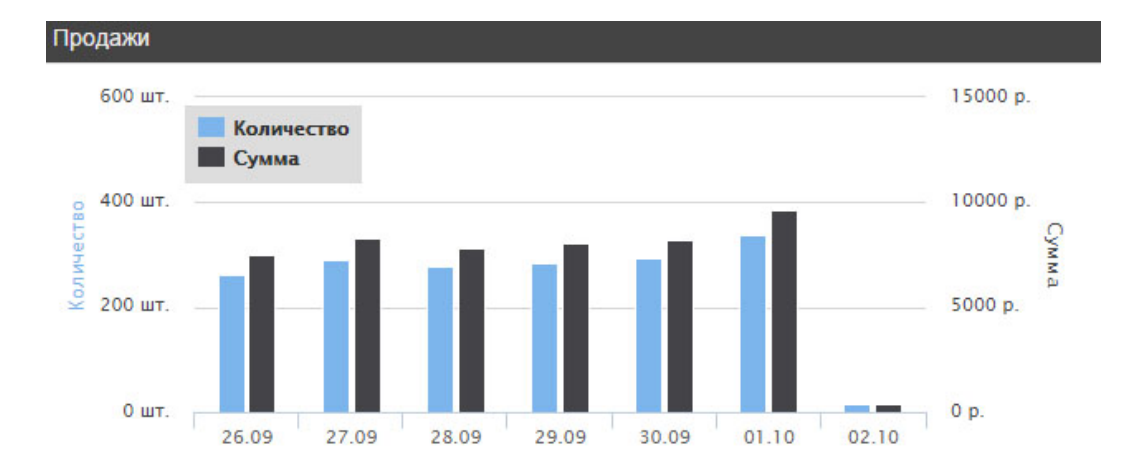

### Торговые автоматы.

Таблица с информацией обо всех Торговых Автоматах. Содержит девять столбцов.

| Т | орговые автоматы     |           |                     |          |             |               |             |             |
|---|----------------------|-----------|---------------------|----------|-------------|---------------|-------------|-------------|
| # | Название             | Состояние | Продажи             | Сдача    | Ингредиенты | Посл. продажа | Посл. связь | Посл. визит |
| 1 | Автомат 1<br>Место 1 | l         | 1 732 р.<br>61 шт.  | 851 p.   | 87% Вода    | 2 ч назад     | 6 мин назад | 3 дн назад  |
| 2 | Автомат 2<br>Место 2 | •••0]     | 3 146 р.<br>112 шт. | 1 412 p. | 73% Вода    | 9 ч назад     | 6 мин назад | 3 дн назад  |
| 3 | Автомат 3<br>Место 3 | •••0]     | 3 444 р.<br>122 шт. | 1 081 p. | 87% Шоколад | 21 мин назад  | 6 мин назад | 23 ч назад  |

- # Порядковый номер
- Название название Торгового Автомата и место его установки. При нажатии на название открывается страница с подробной информацией. Приложение №1.
- Состояние графическое отображение состояния Торгового Автомата и уровень GSM сигнала.
- Продажи сумма и количество продаж с момента последней инкассации. При наведении курсора всплывает окно с подробной информацией о выручке и наличии денежных средств в кэшбоксе и стекере.

| Продажі             | Выручка | 2 497 p. |
|---------------------|---------|----------|
| 2 140 р.<br>75 шт.  | Кешбокс | 397 p.   |
| 3 846 р.<br>137 шт. | Стекер  | 2 100 p. |

• Сдача – сумма денежных средств в тубах. При наведении курсора всплывает окно с подробной информацией о количестве монет каждого

номинала.

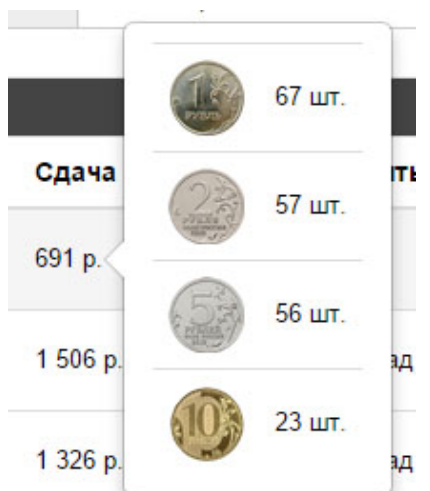

 Ингредиенты – содержание ингредиента с минимальным уровнем. При наведении курсора всплывает окно с подробной информацией о количестве всех ингредиентов.

| 1          | •             |     |
|------------|---------------|-----|
|            | Вода          | 87% |
|            | Кофе зерновой | 93% |
|            | Мокка ваниль  | 95% |
| Ингредиен  | Мокка орех    | 87% |
| 070/ Dana  | Сливки        | 93% |
| ол 20 рода | Шоколад       | 93% |
|            | Кисель        | 98% |
| 64% Шокола | Сахар         | 93% |
|            | Стакан        | 90% |
| 82% Шокола | Размешиватель | 92% |

- Посл. продажа время с момента последнего отчета пришедшего с Торгового Автомата.
- Посл. связь время с момента последней связи модема с сервером.
- Посл. визит время с момента последнего нажатия кнопки «Визит», «Загрузка», «Инкассация» на модеме.

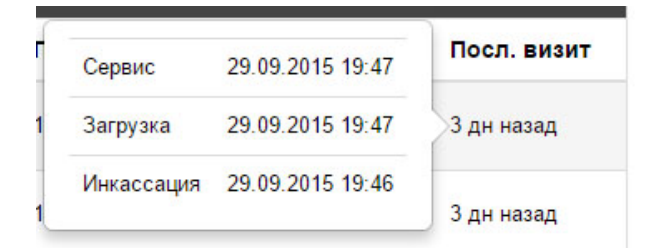

## Меню. Отчеты.

В данном меню можно получить необходимые отчёты.

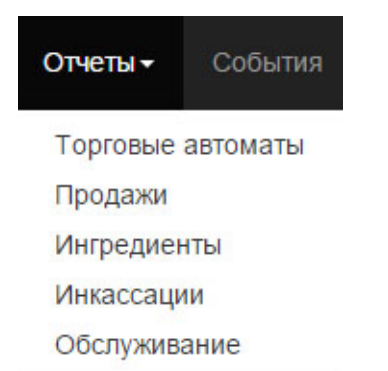

# *Торговые автоматы* – отчет продаж по торговым автоматам за выбранный период.

| C 🗋 II | k.audit-vm.r | u/report- | sales-vm   |          |                        |                       |          |               |                                 |
|--------|--------------|-----------|------------|----------|------------------------|-----------------------|----------|---------------|---------------------------------|
| Мон    | иторинг      | Обзор     | Отчеты -   | События  | Настройки <del>-</del> | Действия <del>-</del> |          |               | Кофевар<br>anatoliy@audit-vm.ru |
| Отч    | ет по пр     | одажа     | м торговы  | х автома | тов                    |                       |          |               |                                 |
| i      | 26.09.201    | 5 👻       | 02.10.2015 |          | Группа                 | Не выбрана            | T        |               |                                 |
| #      | Назван       | ие        |            | Med      | сто установки          |                       | Группа   | Кол-во продаж | Сумма продаж                    |
| 1      | Аппара       | ат 1      |            | Me       | сто 1                  |                       | Группа 1 | 192 шт.       | 5 460 p.                        |
| 2      | Аппара       | ат 2      |            | Me       | сто 2                  |                       | Группа 1 | 215 шт.       | 5 997 p.                        |
| 2      | Аппара       | ат 3      |            | Me       | сто З                  |                       | Группа 1 | 279 шт.       | 7 927 p.                        |
|        |              |           |            |          |                        |                       |          |               |                                 |

### Продажи – отчет продаж по дням за выбранный период.

| $\  \   \leftarrow \  \   \rightarrow \  \   G_i$ | 🗋 lk.audit-vm.ru, | ı/report-sal | les        |          |                        |              |              |                                 |       |
|---------------------------------------------------|-------------------|--------------|------------|----------|------------------------|--------------|--------------|---------------------------------|-------|
|                                                   | Мониторинг        | Обзор        | Отчеты -   | События  | Настройки <del>-</del> | Действия 🗸   |              | Кофевар<br>anatoliy@audit-vm.ru | Выход |
|                                                   | Отчет по пре      | одажам       | 1          |          |                        |              |              |                                 |       |
|                                                   | 26.09.201         | 5 🕶 (        | 02.10.2015 |          | Группа                 | Не выбрана 🔻 |              |                                 |       |
|                                                   | Дата              |              |            | Кол-во г | продаж                 |              | Сумма продаж |                                 |       |
|                                                   | 26.09.2015        |              |            | 263 шт.  |                        |              | 7 523 p.     |                                 |       |
|                                                   | 27.09.2015        |              |            | 291 шт.  |                        |              | 8 306 p.     |                                 |       |
|                                                   | 28.09.2015        |              |            | 277 шт.  |                        |              | 7 821 p.     |                                 |       |

Ингредиенты – отчет по расходу ингредиентов за выбранный период.

| ← ⇒ C | 🗋 lk.audit-vm.ru/re | eport-ingredients             |                        |                                                  |  |
|-------|---------------------|-------------------------------|------------------------|--------------------------------------------------|--|
|       | Мониторинг          | Обзор <b>Отчеты -</b> События | Настройки 🕶 Действия 🗝 | Кофевар<br>anatoliy@audit-vm.ru <sup>Выход</sup> |  |
|       | Отчет по расхо      | ду ингредиентов               |                        |                                                  |  |
|       | 26.09.2015          | ▼ 02.10.2015                  | Группа Не выбрана      | ×                                                |  |
|       | N₂                  | Наименование                  |                        | Израсходованно                                   |  |
|       | 1                   | Вода                          |                        | 227 858 мл.                                      |  |
|       | 2                   | Кофе зерновой                 |                        | 5 595 rp.                                        |  |
|       | 3                   | Мокка ваниль                  |                        | 3 986 гр.                                        |  |

*Инкассация* – отчет по инкассациям за выбранный период. В случае ошибочного повторного нажатия кнопки «Инкассация» на модеме, строку можно удалить с помощью кнопки в последнем столбце.

| ⇒ C | 🗋 lk.audit-vm.r  | u/re | port-collections     |                 |          |               |              |          |             |             |               |                     |                    |   |
|-----|------------------|------|----------------------|-----------------|----------|---------------|--------------|----------|-------------|-------------|---------------|---------------------|--------------------|---|
|     | Мониторинг       | 06   | ізор <b>Отчеты -</b> | События Нас     | тройки 🗸 | Действия 🗸    |              |          |             |             | Koфe<br>anato | вар<br>liy@audit-vr | п. <b>ги</b> Выход |   |
| 0   | тчет по инка     | acca | ациям                |                 |          |               |              |          |             |             |               |                     |                    |   |
|     | 26.09.201        | 5    | ▼ 02.10.2015         |                 | Группа   | Не выбрана    | Ŧ            |          |             |             |               |                     |                    |   |
|     | Дата             | #    | Название             | Место установки | Группа   | Кол-во продаж | Сумма продаж | Сдача    | Загр. сдачи | Выгр. сдачи | Монет         | Купюр               | Выручка            |   |
|     | 29.09.2015 20:30 | 1    | Аппарат 1            | Место 1         | Группа 1 | 335 шт.       | 9 601 p.     | 1 071 p. | 0 p.        | 0 p.        | 1 296 p.      | 8 570 p.            | 9 866 p.           | × |
|     | 29.09.2015 19:55 | 2    | Аппарат 2            | Место 2         | Группа 1 | 441 шт.       | 12 533 p.    | 1 384 p. | 0 p.        | 0 p.        | 3 090 p.      | 9 350 p.            | 12 440 p.          | × |
|     | 29.09.2015 19:46 | 3    | Аппарат 3            | Место 3         | Группа 1 | 368 шт.       | 10 469 p.    | 1 048 p. | 1 196 p.    | 0 p.        | 1 363 p.      | 9 110 p.            | 9 277 p.           | × |

*Обслуживание* – графическое представление отчета о нажатиях на модемах кнопок «Визит», «Загрузка», «Инкассация» за выбранный месяц.

| Мониторинг Обзор Отче   | гы⊸ Собь | ытия | H   | астро | ойки | ¥ | Дe | йстві | чя₹ |   |     |       |      |      |     |      |    |    |     |       |     |      |    | Ko¢<br>anat | евар<br>toliy@ | )audi | l-vm. | u <sup>Bi</sup> | ыход |
|-------------------------|----------|------|-----|-------|------|---|----|-------|-----|---|-----|-------|------|------|-----|------|----|----|-----|-------|-----|------|----|-------------|----------------|-------|-------|-----------------|------|
| Отчет по обслуживанию т | орговых  | авто | 201 | то    | 3    | • |    | Γργ   | лпа |   | Нев | ыбра  | ана  |      |     | v    |    |    | Heo | обслу | жив | ался |    |             | Загр           | узка  | ингре | диент           | 0В   |
|                         |          | -H   |     |       |      |   |    | . 63  |     |   |     | biops |      |      |     |      |    |    | Виз | ит    |     |      |    | -           | Инка           | саци  | я     |                 |      |
| Название ТА \ Даты      |          | 1    | 2   | 3     | 4    | 5 | 6  | 7     | 8   | 9 | 10  | 11 1  | 12 1 | 3 14 | 4 1 | 5 16 | 17 | 18 | 19  | 20    | 21  | 22   | 23 | 24          | 25             | 26    | 27    | 28 2            | 9    |
| 1 Аппарат 1<br>Место 1  |          |      |     |       |      |   |    |       |     |   |     |       |      |      |     |      |    |    |     |       |     |      |    |             |                |       |       | ļ               |      |
| 2 Аппарат 2             |          | 11   |     |       |      |   |    |       |     |   |     |       |      | Ĩ.   | 15  |      |    |    | T   |       | Т   |      |    |             | T              | Т     |       |                 |      |

### Меню. События.

В данном меню можно получить отчет о событиях, произошедших за выбранный период.

| ⊢ → C | : DI | <.audit-vm.ru | /event: | 5          |             |                        |                       |                              |                                       |
|-------|------|---------------|---------|------------|-------------|------------------------|-----------------------|------------------------------|---------------------------------------|
|       | Мон  | иторинг       | Обзор   | Отчеты 🕇   | События     | Настройки <del>-</del> | Действия <del>-</del> |                              | Кофевар<br>anatoliy@audit-vm.ru Выход |
|       | Соб  | ытия          |         |            |             |                        |                       |                              |                                       |
|       |      | 26.09.2015    | •       | 02.10.2015 |             | Группа                 | Не выбрана            | •                            |                                       |
|       | #    | Название      |         | Мест       | о установки | Группа                 | Тип события           | Событие                      | Дата                                  |
|       | 1    | Аппарат 1     |         | Mect       | ro 1        | Группа 1               | Критическое           | Питание восстановлено        | 13:12 02.10.2015 - 2 ч назад          |
|       | 2    | Аппарат 2     |         | Mect       | ro 2        | Группа 1               | Критическое           | Потеря питания               | 13:12 02.10.2015 - 2 ч назад          |
|       | 3    | Аппарат 3     |         | Mect       | ro 3        | Группа 1               | Основное              | Питание модема восстановлено | 14:32 01.10.2015 - 1 д назад          |
|       |      |               |         |            |             |                        |                       |                              |                                       |

## Меню. Настройки.

В данном меню можно получить необходимые отчёты.

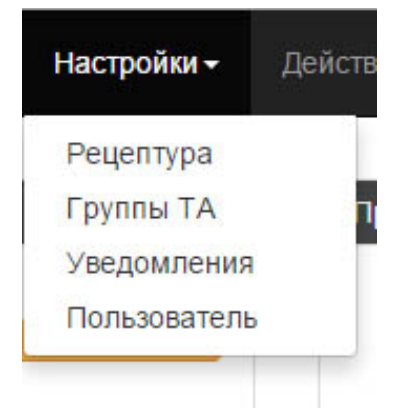

*Рецептура* – В данном окне создаются и редактируются рецепты, которые используются при приготовлении напитков в вашем торговом автомате. Рецептура влияет на то, какое количество ингредиентов будет израсходованно.

Вы можете добавлять новую рецептуру, изменять, удалять текущую.

| ← ⇒ C | 🗋 lk.audit-vm | ru/settin       | gs-recipies                             |                                   |                                |                                 |                                |                       |                                 |       |
|-------|---------------|-----------------|-----------------------------------------|-----------------------------------|--------------------------------|---------------------------------|--------------------------------|-----------------------|---------------------------------|-------|
|       | Мониторинг    | Oõso            | р Отчеты <del>-</del>                   | События                           | Настройки –                    | Действия <del>-</del>           |                                |                       | Кофевар<br>anatoliy@audit-vm.ru | Выход |
|       | Рецепты       |                 |                                         |                                   |                                |                                 |                                |                       |                                 |       |
|       |               | Здесь<br>количе | создаются и редакт<br>ство ингредиентов | пируются рецепт<br>будет израсход | ы, которые использу<br>ованно. | уются при приготовлении напитко | в в вашем торговом автомате. Р | ецептура влияет на то | , какое                         |       |
|       |               |                 |                                         |                                   |                                |                                 |                                |                       | Добавить                        |       |
|       |               | # H             | аименование                             |                                   | Описа                          | ание                            | Дата обновл                    | ения                  |                                 |       |
|       |               | 1 Jo            | ofemar Coffeemar (                      | G250                              | Станд                          | артная комплектация             | 07.10.2015 17                  | :57                   | × ×                             |       |

При нажатии кнопки добавить либо изменить появляется диалоговое окно с возможностью создать/переименовать рецепт (изменить название и описание). Замена самой рецептуры производится при нажатии на её наименование.

| Название | Jofemar Coffeemar G250   |  |
|----------|--------------------------|--|
| Описание | Стандартная комплектация |  |
|          |                          |  |

Подробно об изменении и создании рецептуры в приложении №2

Группы ТА — Группы автоматов позволяют разделить сеть Торговых Автоматов на группы по различным свойствам - территориально, маршрутному листу оператора, типам торговых автоматов.Вы можете добавлять новую группу, изменять, удалять текущую.

| Мониторинг | Обзор | Отчеты 🗸         | События                             | Настройки -                         | Действия <del>-</del>                                              |           | Кофевар<br>anatoliy@audit-vm.ru | Выход |
|------------|-------|------------------|-------------------------------------|-------------------------------------|--------------------------------------------------------------------|-----------|---------------------------------|-------|
| Группы     |       |                  |                                     |                                     |                                                                    |           |                                 |       |
|            |       | Группы<br>операт | автоматов позво<br>ора, типам торго | оляют разделить се<br>вый автоматов | гь ТА на группы по различным свойствам - территориально, маршрутно | ому листу |                                 |       |
|            |       |                  |                                     |                                     |                                                                    | Добавить  |                                 |       |
|            |       | # Гр             | уппа                                | Описа                               | ние                                                                | Добавить  |                                 |       |

При нажатии кнопки добавить либо изменить появляется диалоговое окно с возможностью создать/переименовать группу (изменить название и описание).

| Название |  |      |  |
|----------|--|------|--|
| Описание |  | <br> |  |
|          |  |      |  |

При нажатии на наименование группы появляется окно со списком автоматов в данной группе.

| писо | к торговый автоматов, | которые состоят в группе "Тест". |
|------|-----------------------|----------------------------------|
| ŧ    | Название              | Место установки                  |
| 1    | Кофе всем             | ул. Кремлевская 1                |

Назначение группы происходит в настройках торгового автомата.

Уведомления - позволяют максимально быстро передавать информацию об изменении состояния сети торговых автоматов. Уведомления могут приходить как на электнонную почту, так и на сотовый телефон как СМС сообщение.

| ← → C <sup>i</sup> | 🕒 lk.au      | u <mark>dit-vm.ru</mark> /settir       | ngs-notifications                                          |                       |                                                                                                    |                              |
|--------------------|--------------|----------------------------------------|------------------------------------------------------------|-----------------------|----------------------------------------------------------------------------------------------------|------------------------------|
|                    | Монит        | г <b>оринг</b> Обз                     | ор Отчеты <del>√</del> События <b>Настройки</b> √          | Действия <del>-</del> | Кофевар<br>anatoliy@aud                                                                                    | it-vm.ru <sup>Выход</sup>    |
|                    | Увед         | омления                                |                                                            |                       |                                                                                                    |                              |
|                    | Уве,<br>теле | цомления позволяю<br>фон как СМС сообі | т максимально быстро передавать информацию об из<br>щение: | менении состояния     | а сети торговых автоматов. Уведомления могут приходить как на электнонную почту,                           | так и на сотовый<br>Добавить |
|                    | Вкл          | Тип                                    | Получатель                                                 | Автоматы              | События                                                                                                    |                              |
|                    |              | sms                                    | +791786941**                                               | 10 шт.                | Нужен сервис Нужна инкасс. Ингредиенты Ингредиенты   Обслуживание Загрузка Инкассация Внимание Критические | × ×                          |
|                    | ۲            | email                                  | gdbang@gmail.com, gundarov1985@yandex.ru                   | 8 шт.                 | Нужен сервис Нужна инкасс. Ингредиенты Ингредиенты   Обслуживание Загрузка Инкассация Внимание Критические | × ×                          |

При нажатии кнопки добавить появляется диалоговое окно с возможностью создать новое уведовления выбрав его тип. Существует два типа уведомлений – отправка сообщения на указанный номер, либо на адрес электронной почты.

| Тип        | SMS    |  |
|------------|--------|--|
|            | E-mail |  |
| Получатель |        |  |
|            |        |  |

При нажатии кнопки изменить осуществляется переход на страницу настройки уведомлений, где можно включить/выключить рассылку, выбрать тип, а также

настроить: телефон/электронный адрес получателя, время отправки, типы уведомлений, выбрать торговые автоматы с которых будут приходить сообщения.

Пользователь - Данная страница позволяет изменить настройки, которые глобальны для всей системы мониторинга. Здесь Вы можете сменить пароль, настроить уровни наличия сдачи в Торговом Автомате.

## Меню. Действия.

Запросить данные –запросить отчеты со всех Торговых Автоматов.

### Приложение №1

Страница с подробной информацией о Торговом Автомате содержит шесть вкладок.

*Обзор* – содержит информацию о количестве денег в автомате, продажах, сдаче, времени последней инкассации, событиях, времени последней связи, а также два графика: с количеством оставшихся ингредиентов и продажами за десять дней.

Продажи – отчет о продаже продуктов в данном Торговом Автомате за выбранный период

Инкассации - отчет об инкассациях данного Торгового Автомата за выбранный период

*Ингредиенты* – текущая загрузка и расход ингредиентов в данном Торговом Автомате за выбранный период

События – информация о событиях Торгового Автомата за выбранный ппериод

*Настройки* – здесь Вы сможете изменить данные Торгового Автомата: Название, Место установки, Описание, Группу, Модель, Рецептуру. Также настроить интервалы времеми, через которое мониторинг оповестит, что соответствующее события не произошло.

# Приложение №2

Страница с рецептами состоит из двух таблиц.

Продукты – возможность создать/изменить состав и количество ингредиентов для каждого продукта.

| Эс | спрессо       |            |         |
|----|---------------|------------|---------|
| нг | редиенты      |            | Добавит |
| #  | Название      | Количество |         |
| 1  | Вода          | 85 мл      | ~ • / × |
| 2  | Кофе зерновой | 6,75 гр    | ~ • / × |
| 3  | Сахар         | 7 гр       | ~ • / × |
| 4  | Размешиватель | 1 шт       | • • / × |
| 5  | Стакан        | 1 шт       | × • / × |

Ингредиенты – возможность изменить параметры ингредиента: Название, Единицы измерения, Тип и объём емкости, остаток для предупреждения и критический остаток.

| Единицы измерения мл пр шт<br>Тип емкости Жидкость - Вода |   |
|-----------------------------------------------------------|---|
| Тип емкости Жидкость - Вода                               |   |
|                                                           | ۲ |
| <b>Емкость</b> 28000                                      |   |
| Остаток, 1<br>предупреждение                              |   |
| Остаток, критический                                      |   |